| Completing | Online | PACE | Application |
|------------|--------|------|-------------|
|------------|--------|------|-------------|

| 1 | Navigate to | wtamu.force.com/ | ERx Forms         | Portal | Register     |
|---|-------------|------------------|-------------------|--------|--------------|
| 1 | Navigate to | wtamu.force.com/ | <u>ERx_Forms_</u> | Portal | <u>Regis</u> |

Set up a Registration Portal account, then click Register. Or login to existing account. 2

| REGISTRATION INFORMATION                                                                                                    |
|----------------------------------------------------------------------------------------------------|
| Registration Information                                                                                                    |
| Last Name<br>Last Name ('Required)                                                                                                    |
| Birthdate (MM/DD/YYYY)                                                                                                    |
| Birthdate (MM/DD/YYYY)                                                                                                    |
| Email                                                                                                    |
| Email ("Required)                                                                                                    |
| Password                                                                                                    |
| Password (*Required)                                                                                                    |
| Confirm Password                                                                                                    |
| Confirm Password (*Required)                                                                                                    |
| Password Complexity Requirements:       - Container al least copie (1) Constraints:       - Uses three of the following float types of characters:       - Uppercase letters (a, b, c).       - Lowercase letters (a, b, c).       - Numeralit (a, b).       - Special characters (-1 e) # 5 % ^ () _ + = () ([](: "; ' 2/).       Is not common word character, cr a close variation on a common word or name.       Is not one of your twenty-four (24) previously used passwords. |
|                                                                                                    |

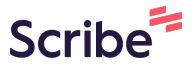

### 3 Click "Start your Application Now!" we are excited that you have chosen west rexas Aoim oniversity as a potential admission to West Texas A&M University. ROFILE CREATED college destination. Through this portal, you will be able to: Resources TARTED APPLICATION · Apply to West Texas A&M University Undergraduate Admissions Check the status of your application & missing documents Freshman Check for any registration holds on your account Transfer · Get in contact with your admissions counselor Register for events and tours Returning NDER REVIEW Transient or Visiting As you move through the application process, this page will change to reflect Pre-University Program your most current application status. Check this page regularly for the most up-ECISION Graduate Admissions to-date information. Masters/Doctorate Start your Application Now! Second Bachelor NROLLED Post-baccalaureate nondegree/certification **Of Admissions** Visit West Texas A&M University! International Admissions Hi TesterBella! Freshman Campus tours are available on weekdays at 9:30 am and 1:30 pm. Transfer ave any questions about the application Graduate (Masters/Doctorate) process, please reach out! Join us every Tuesday at 2pm for a guided virtual tour! Second Bachelor Education on Demand Sign up for your tour today! Cost of Attendance Course Equivalencies - Degree Programe

## 4 Fill in your personal information then click "Save and Next."

| U Should Bitwarden remember this password for you? |                                                                         | Never                                                                                       | Select folder V Edit Save X |
|----------------------------------------------------|-------------------------------------------------------------------------|---------------------------------------------------------------------------------------------|-----------------------------|
|                                                    | Email address: 🜒                                                        | testeremail@email.com                                                                       |                             |
|                                                    | Preferred phone:                                                        | -None-                                                                                      |                             |
|                                                    | Cell phone:                                                             |                                                                                             |                             |
|                                                    |                                                                         | International Phone Numbers: (+) followed by country code, city code and then local number. |                             |
|                                                    |                                                                         |                                                                                             |                             |
|                                                    | Home phone:                                                             |                                                                                             |                             |
|                                                    | Work phone:                                                             |                                                                                             |                             |
|                                                    | Permanent/Mailing Address Informa                                       | tion                                                                                        |                             |
|                                                    | (For international students: use your in home country addr              | ess)                                                                                        |                             |
|                                                    | Country:                                                                | United States 🗸                                                                             |                             |
|                                                    | Address line 1:                                                         |                                                                                             |                             |
|                                                    | Address line 2:                                                         |                                                                                             |                             |
|                                                    | City:                                                                   |                                                                                             |                             |
|                                                    | State:                                                                  | -None- •                                                                                    |                             |
|                                                    | Zip code:                                                               |                                                                                             |                             |
| •                                                  | Is your physical address the same as your<br>permanent mailing address? | -None- v                                                                                    |                             |
|                                                    |                                                                         |                                                                                             |                             |

# **5** Click this dropdown and select Education on Demand.

| rd for you?                                                                   |                                                                                                    | Never Select folder • Edit Save |
|-------------------------------------------------------------------------------|----------------------------------------------------------------------------------------------------|---------------------------------|
| U N I V E                                                                     | RSITYM                                                                                                    | LOG OUT                         |
| Home My Application Appl                                                      | ication History                                                                                                    |                                 |
| My Profile                                                                    | University Interest                                                                                                    |                                 |
| University Interest                                                           | If you need help: please see the Admissions Home Page or the hover text in the 0 join.                                                 |                                 |
| Citizenship                                                                   | Application type:  -None-                                                                                                    | ~                               |
| Parent Guardian Information                                                   | Previous Save Save and Continue                                                                                                    |                                 |
| Residency                                                                     |                                                                                                    |                                 |
| Additional Information                                                        |                                                                                                    |                                 |
|                                                                               |                                                                                                    |                                 |
|                                                                               | Phone: 806.651.2020   Fax: 806-651-5285   admissions@wtamu.edu<br>wtamu.edu/info                                                       |                                 |
| WTAMU Box 60907   Canyon, TX 79<br>© 2019 Enrolliment Rx, All Rights Reserved | 016                                                                                                    | ) in D @ @                      |
|                                                                               | ©West Texas A&M University   All Rights Reserved<br>WTAMI Home   University Privacy Statement   Contact IIs   University Accessibility |                                 |

# **6** Select the last option on this question:

| Please select the option best describing  | ONone                                                                 |
|-------------------------------------------|-----------------------------------------------------------------------|
| your student status and intention for you | OI am or have been enrolled at another university and want an Educati |
| Education on Demand course:               | course to transfer back to my home university.                        |
|                                           | OI am officially accepted to WT for an upcoming semester and want to  |
|                                           | on Demand course now.                                                 |
|                                           | OI am not currently enrolled at WT but need an Education on Demand    |
|                                           | WT degree.                                                            |
|                                           | O I graduated high school but have not yet completed a semester of cc |
|                                           | this Education on Demand course to another university.                |
|                                           | OI am enrolling in an alternative certification program such as PACE. |
|                                           |                                                                       |
| Please select up                          | to three courses. Find the Education on Demand courses here.          |
|                                           |                                                                       |
| Education on Demand Course 1:             | None                                                                  |
|                                           |                                                                       |
| Education on Demand Course 2:             |                                                                       |
|                                           | None                                                                  |
|                                           |                                                                       |
| Education on Demand Course 3:             | None                                                                  |
|                                           |                                                                       |

| Click "Save and Continu       | e" then complete remaining questions.                          |
|-------------------------------|----------------------------------------------------------------|
| Please select u               | p to three courses. Find the Education on Demand courses here. |
| Education on Demand Course 1: | PACE – Alternative Teacher Certification                       |
|                               | Course 1 Cost: 1200                                            |
| Education on Demand Course 2: | None                                                           |
| Education on Demand Course 3: | None                                                           |
| Student Type                  | Non-Degree Seeking (Includes Certification Only)               |
| Program                       | PACE                                                           |
| Previous Save                 | Save and Continue                                              |
|                               |                                                                |
|                               |                                                                |

Choose PACE as your Education on Demand course.

### 8 Sign and Date your electronic WT application then click "Submit"

representative(s), has the permission to contact you regarding you application and/or regarding related educational outreacl (including, for example, to make you aware of financial aid opportunities) using any of the contact information for communic (email, mail, phone, mobile, text message, social media, or automated telephone dialing equipment). You information will nc commercial purposes.

If my application is accepted, I agree to abide by the policies, rules, and regulations at any college to which I am admitted. Is college to verify the information I have provided. I certify that the information I have provided is complete and correct and I usubmission of false information is grounds for rejection of my application, withdrawal of any offer of acceptance, cancellatic and/or appropriate disciplinary action. I understand that officials of my college will use information submitted on this form to status for residency eligibility. I agree to notify the proper officials of the institutions of any changes in the information provi-

| Signature |                    |
|-----------|--------------------|
| Date      | MM/DD/YYYY         |
| Previous  | Submit Application |
|           |                    |

9 Click "Return to Homepage" to access Application Checklist and upload all required documents.

| WT WEST TEXAS A&M<br>UNIVERSITYM |                                                                                                    |  |  |
|----------------------------------|----------------------------------------------------------------------------------------------------|--|--|
| Home My Application App          | plication History                                                                                                    |  |  |
| My Profile                       | Thank you for submitting your application to West Texas A&M University.                                                                         |  |  |
| Citizenship                      | Please return to the Homepage for additional information about the application process and to view your application checklis Return to Homepage |  |  |
| Academic History     Residency   |                                                                                                    |  |  |
| Additional Information           |                                                                                                    |  |  |
|                                  |                                                                                                    |  |  |
|                                  | Phone: 806-651-2037   Fax: 806-651-2957   educationondemand@wtamu.edu                                                                           |  |  |

**10** Check the portal often for status updates and any additional information requests.

Email educationondemand@wtamu.edu for questions with your application.

Contact pace@wtamu.edu with questions pertaining to the PACE program once enrolled.